初回ログインより 90 日(ログインの有効期限)を経過すると口座情報が表示されないことがありますので、 その場合は、以下の手順により再ログインしてください。

<東和銀行アプリ 再ログイン手順> 1. 画面左上のメニュー(赤枠)を選択してください。

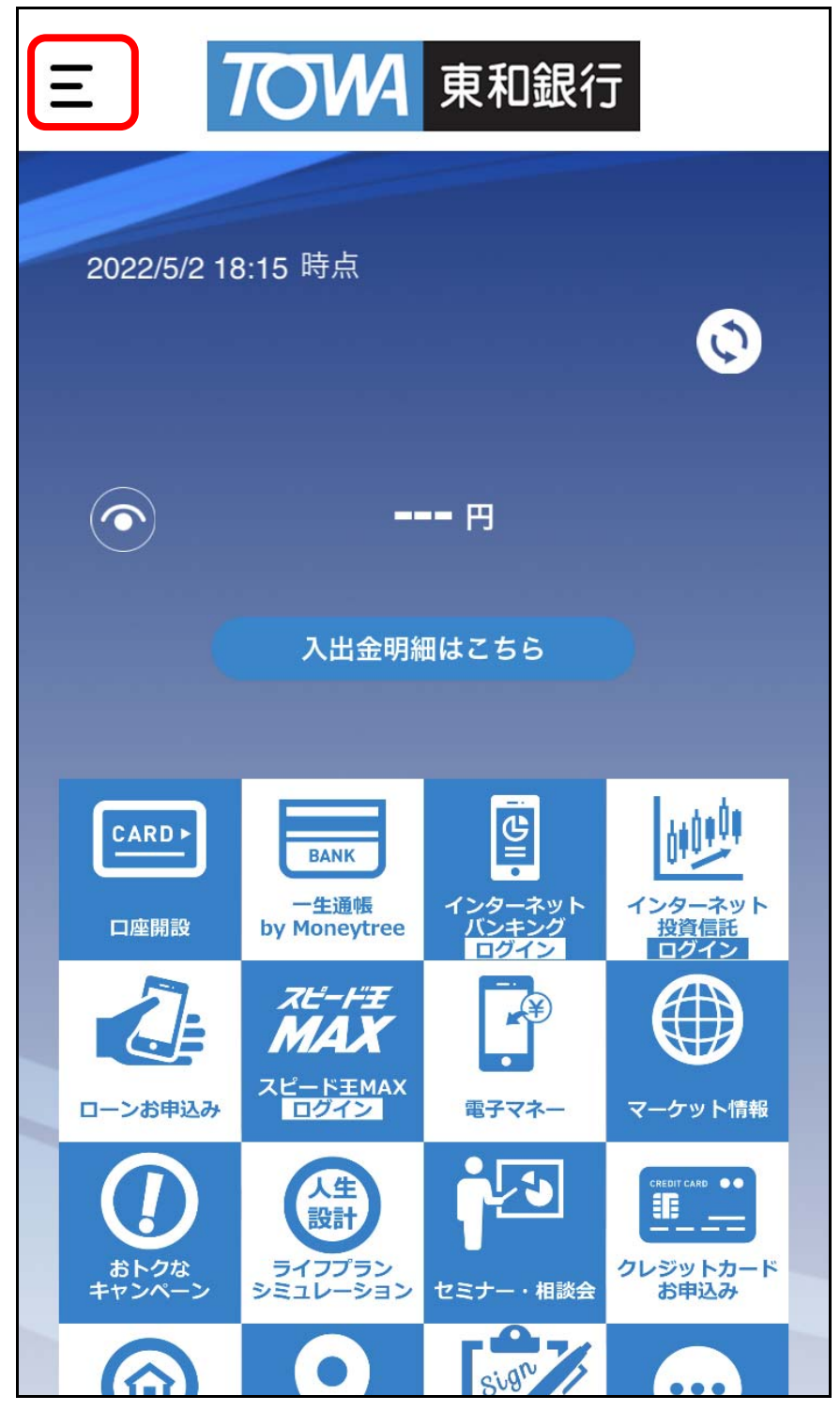

2.「ログイン設定」(赤枠)を選択してください。

| 7014 東和銀行             | 艮行                   |
|-----------------------|----------------------|
| 東和太郎橫                 |                      |
| 普通預金 1234567          | Ø                    |
| アプリ情報                 |                      |
| アプリについて               |                      |
| 利用規約                  |                      |
| プライバシーポリシー            |                      |
| ログイン設定                | ト<br>インターネット<br>投資信託 |
| ユーザー管理                |                      |
| <サービス休止日・停止時間帯>       | マーケット情報              |
| ・毎月第1、第3月曜日の0:00~7:00 |                      |
| アプリを終了する              |                      |

3.「ログアウト」(赤枠)を選択してください。

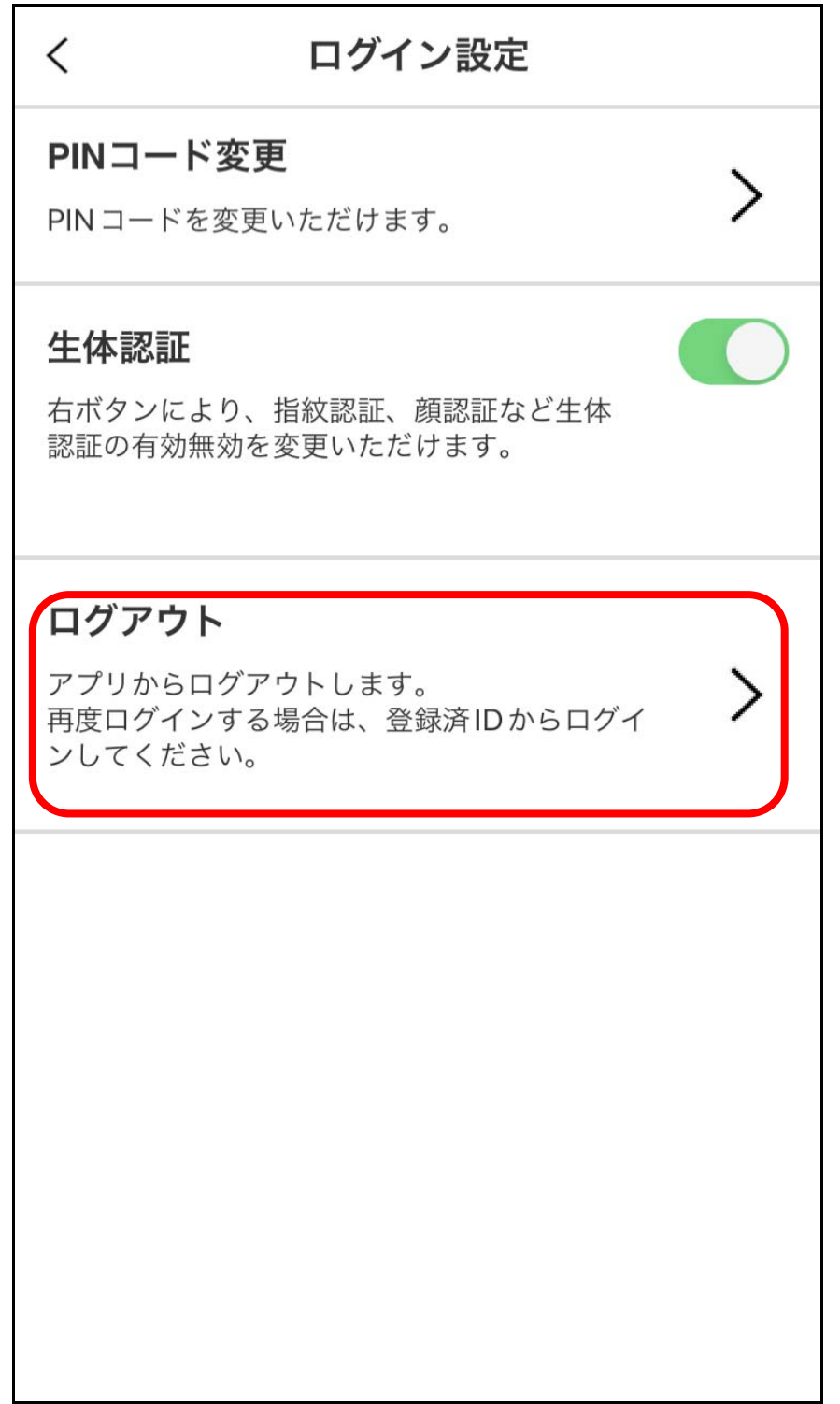

4. 確認画面で「はい」(赤枠)を選択し、アプリからログアウトしてください。

| <                                                        | ログイン設定                                  |   |  |
|----------------------------------------------------------|-----------------------------------------|---|--|
| <b>פואם –</b> א                                          | ・ <b>ド変更</b><br><sup>※</sup> を変更いただけます。 | > |  |
| <b>生体認証</b><br>右ボタンにより、指紋認証、顔認証など生体<br>認証の有効無効を変更いただけます。 |                                         |   |  |
| <b>ログ</b> :<br>アプリ<br>再度ロ<br>ンして                         | 確認<br>アプリからログアウトしますか?<br>いいえ はい         | > |  |
|                                                          |                                         |   |  |
|                                                          |                                         |   |  |
|                                                          |                                         |   |  |

5. 初期画面に戻るので、「登録済 ID でログイン」(赤枠)を選択し、ログインしてください。
※ I Dまたはパスワードが分からない場合、「I Dまたはパスワードをお忘れの方」からお手続きしてください。

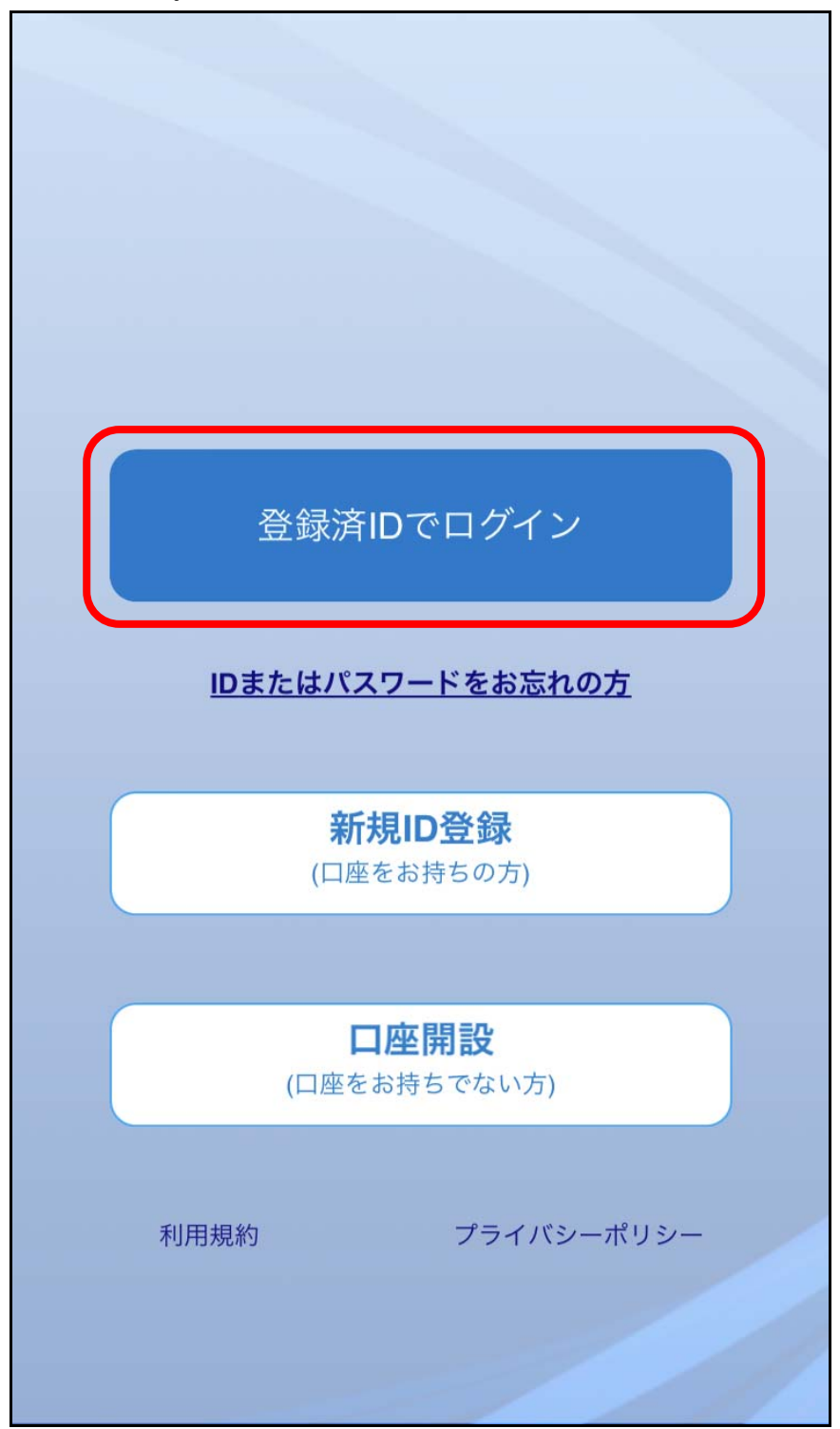

6. ユーザー I D・パスワードを入力し、「ログイン」(赤枠)を選択してください。

| ユーザー認証画面                                         |           |
|--------------------------------------------------|-----------|
| ユーザーIDとパスワードを入力<br>し、"ログイン"を押してください。<br>ユーザーID * |           |
| パスワード*                                           | 入力してください。 |
| パスワードをお忘れの方はこちらか<br>ら再登録を行ってください。                |           |
| ログイン戻る                                           |           |

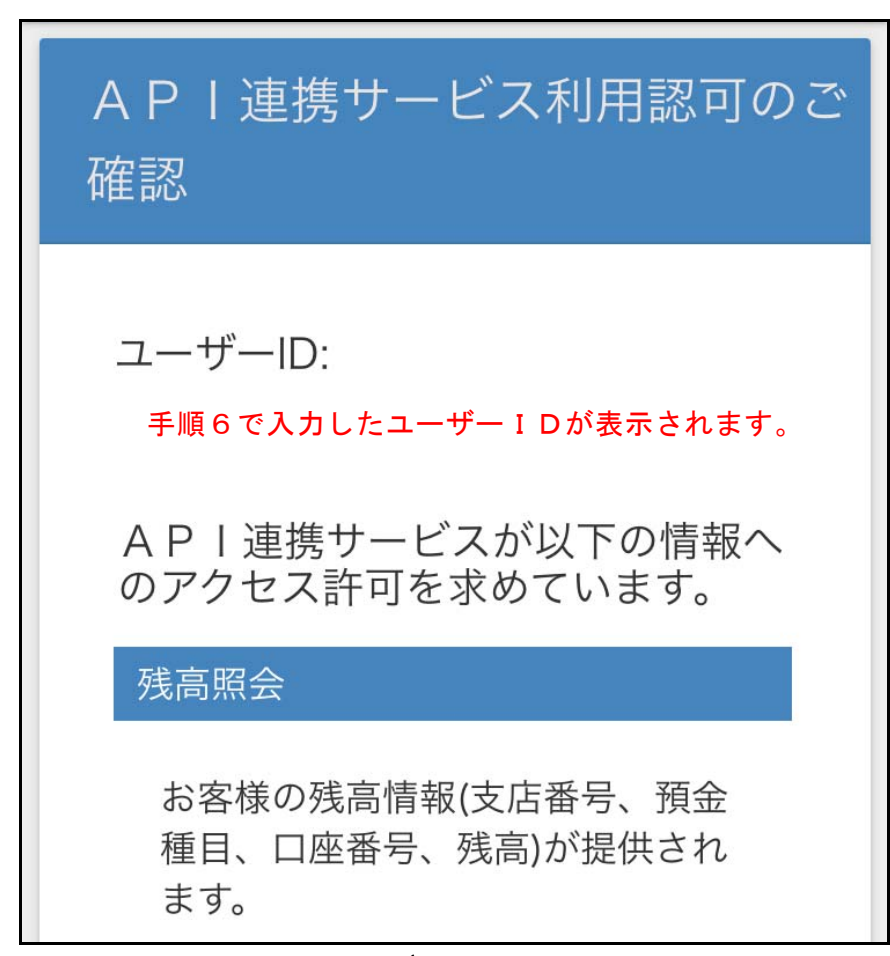

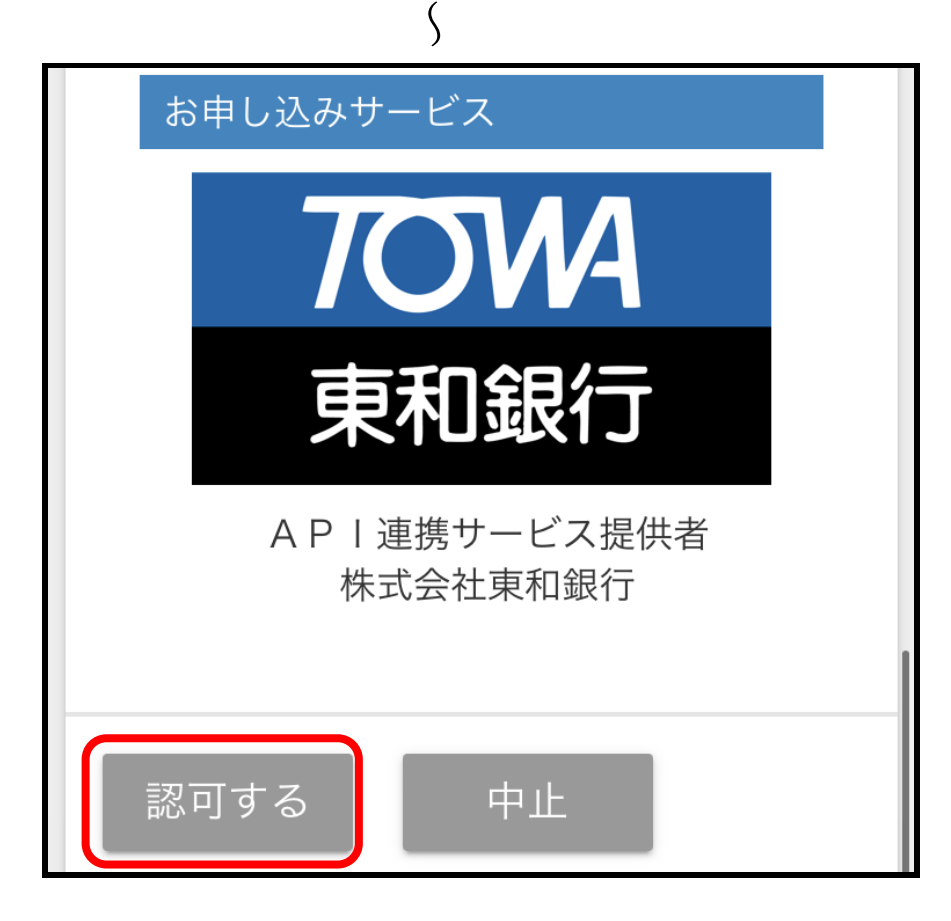

7. API連携サービスの確認画面で「認可する」(赤枠)を選択してください。

8. アプリのトップ画面が表示されます。

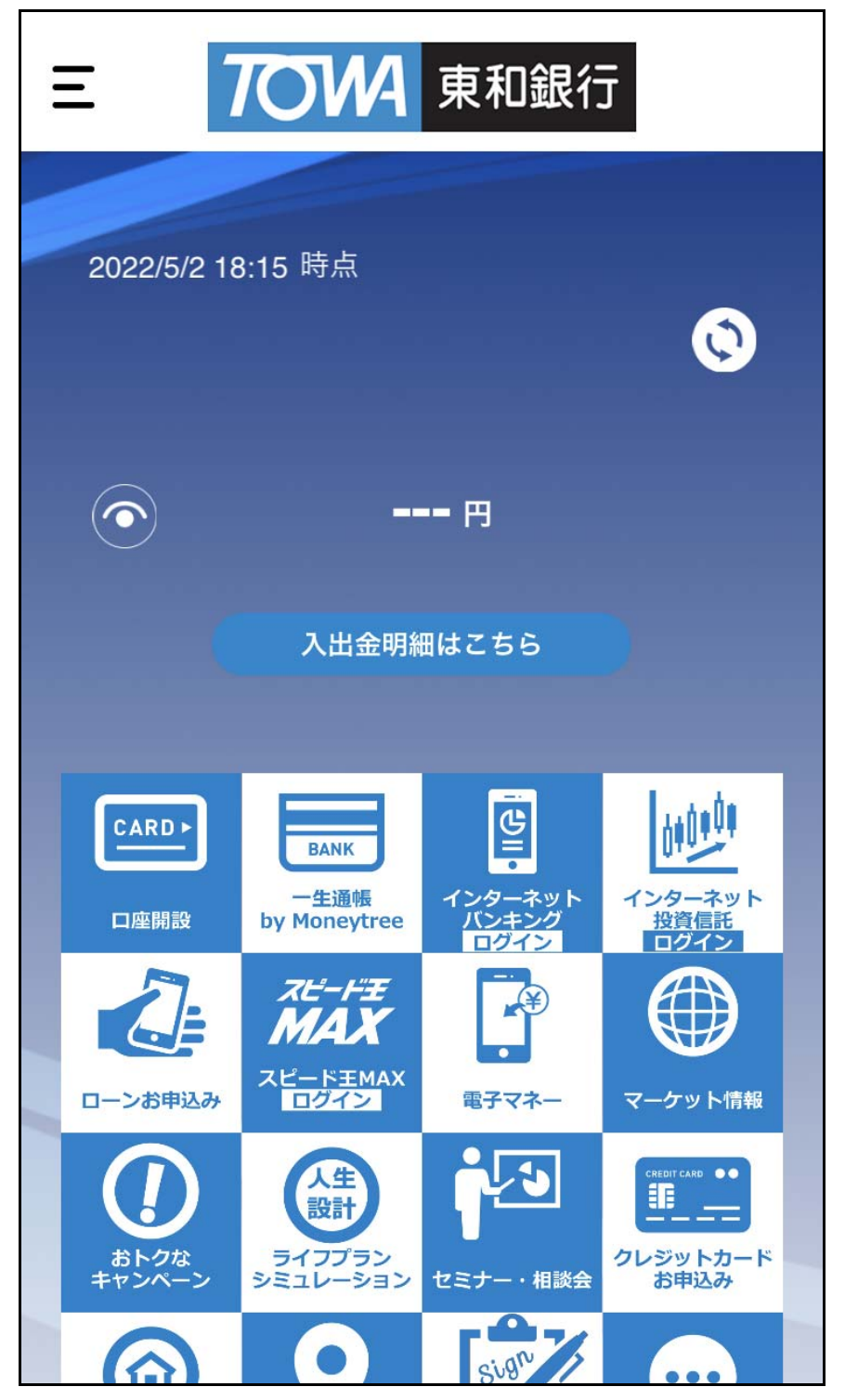